## **GUIDE BOOK – SEKRETARIAT TIM PENILAI**

## SISTEM INFORMASI JABATAN FUNGSIONAL PERANCANG PERATURAN PERUNDANG – UNDANGAN

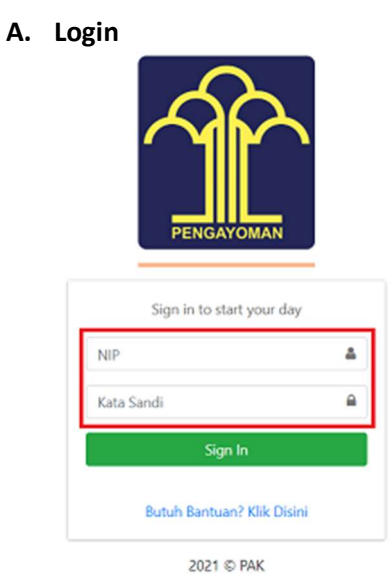

- Ketik akses NIP dan Kata Sandi.

\*Setelah Perancang mengunggah DUPAK dan SPMK yang telah ditanda – tangani.

## B. Sekretariat Tim Penilai – Persetujuan DUPAK

| PAK V3            | =         |                                              |             |              |                  |               |           |            | sekretariat 1 Keluar |  |  |  |  |  |
|-------------------|-----------|----------------------------------------------|-------------|--------------|------------------|---------------|-----------|------------|----------------------|--|--|--|--|--|
| Dashboard         | Persetu   | Persetujuan DUPAK & Home / Persetujuan DUPAK |             |              |                  |               |           |            |                      |  |  |  |  |  |
| Persetuiuan DUPAK | Show 10   | entries                                      |             |              |                  |               |           | Se         | arch:                |  |  |  |  |  |
| 🖞 Logout          | ld 11     | NIP                                          | Name 14     | Total Kredit | Tanggal Mulai 11 | Tanggal Akhir | Status 11 | DiUpdate   | Aksi                 |  |  |  |  |  |
|                   | 5         | 198003042010121001                           | Manzila     | 12.96        | 01-01-2017       | 30-12-2017    | Pending   | 27-08-2021 | Tihat Ubah           |  |  |  |  |  |
|                   | 4         | perancang1                                   | perancang 1 | 0.18         | 01-08-2021       | 30-09-2021    | Pending   | 27-08-2021 | 👁 Lihat 🥒 Ubah       |  |  |  |  |  |
|                   | Showing 1 | to 2 of 2 entries                            |             |              |                  |               |           |            | Previous 1 Next      |  |  |  |  |  |

- Login Sekretariat Tim Penilai, lalu klik "Persetujuan DUPAK".

- Klik "Ubah" untuk memeriksa kebenaran bukti fisik dan bukti pendukung yang diusulkan.

| onsep Keterangan Kepemimpinan                                                                                                    |                     |      |      |      |        |                                                                                  |                               |
|----------------------------------------------------------------------------------------------------|---------------------|------|------|------|--------|----------------------------------------------------------------------------------|-------------------------------|
| Butir Kegiatan                                                                                                    | Tanggal<br>Kegiatan | АК   |      |      | Satuan | Bukti Pendukung                                                                  | Aksi                          |
| A. Perencanaan Penyusunan Peraturan Perundang Undangan                                                                                                    |                     |      |      |      |        |                                                                                  |                               |
| a. Menyusun konsep keterangan pimpinan instansi pusat atau daerah dalam<br>rapat badan legislasi daerah atau panitia legislasi/ badan<br>musyawarah/paripurna | 12-08-2021          | 0.18 | 100% | 0.18 | Naskah | Dokument Pendukung:<br>• Contoh file.pdf<br>Dokument Fisik:<br>• Contoh file.pdf | ●<br>Disetuju<br>○<br>Ditolał |

- Klik "File Dokumen" di kolom Bukti Pendukung untuk melihat Dokumen yang di unggah oleh Perancang.

- Klik "Disetujui" jika Butir Kegiatan sudah sesuai.

- Klik "Ditolak" jika Butir Kegiatan tidak sesuai.

- Klik "Kirim" jika Sekretariat Tim Penilai telah selesai melakukan pemeriksaan untuk selanjutnya diteruskan ke Tim Penilai.

- Klik "Simpan" jika belum selesai melakukan pemeriksaan, untuk dapat dilanjutkan kemudian.
- Klik "Kembali" jika ingin kembali ke menu sebelum nya.

## C. Proses Penilaian Angka Kredit telah selesai.